|             |                                                                                         | 2022年         | 度 就学 | を支援金入り                              | 」事前確認       | シート    |  |  |  |
|-------------|-----------------------------------------------------------------------------------------|---------------|------|-------------------------------------|-------------|--------|--|--|--|
| ログインURL     | https://www.e-shien.mext.go.jp. 左記アドレスもしくは、右記「QPコード」でログイン                               |               |      |                                     |             |        |  |  |  |
| 入力用マニュアルURL | 清和学園高等学校ホームページ内を参照願います。http://www.sgh.ed.jp/student-parent/ホームページ>在校生の方>就学支援金並びに奨学金について |               |      |                                     |             |        |  |  |  |
| 科目          | 自動車科 ・ 普通科平日コース ・ 普通科週一日コース ・ 調理科                                                       |               |      |                                     |             |        |  |  |  |
| ログインID      | 高等学校                                                                                    | 交等就学支         | 援金   | 1/0达1                               | 它汐洋在        | 台子宁    |  |  |  |
| パスワード       | ログイン                                                                                    | ID通知書者        | 訊    | 4/9721                              | ~、 ~ 日      |        |  |  |  |
| 申請日/意思確認日   | 2022年 4月 9日                                                                             |               |      |                                     |             |        |  |  |  |
| 音白森得 1      | 必須                                                                                      | 右記から<br>1つを選択 | 高等学校 | 高等学校等就学支援金の支給を受けたいので、受給資格の認定を申請します。 |             |        |  |  |  |
|             |                                                                                         |               | 所得制  | 限基準に該当する為または                        | ほかの理由により、申請 | をしません。 |  |  |  |
| 生徒情報の確認     | 生徒情報を確認して頂き、修正がある場合は、「学校情報入力」ボタンより修正をお願いします。                                            |               |      |                                     |             |        |  |  |  |
| 在学期間        | 2022年 4月 9日 ~ 現在                                                                        |               |      |                                     |             |        |  |  |  |
| 支給停止期間      |                                                                                         |               |      | ある                                  | ・ <b>なし</b> |        |  |  |  |

| 3                     |                          |                            |                  | 保護者等                                                        | 手の情報関 | 月連             |          |            |   |   |
|-----------------------|--------------------------|----------------------------|------------------|-------------------------------------------------------------|-------|----------------|----------|------------|---|---|
| 保護者等1個人番号             | 必須                       | 数字12桁                      |                  |                                                             |       | 保護者等2個人番号      |          | -          | - |   |
| 保護者等1姓(漢字)            | 必須                       |                            |                  |                                                             |       | 保護者等2姓(漢字)     |          |            |   |   |
| 保護者等1名(漢字)            | 必須                       |                            |                  |                                                             |       | 保護者等2名(漢字)     |          |            |   |   |
| 保護者等1姓(ふりがな)          | 必須                       |                            |                  |                                                             |       | 保護者等2姓(ふりがな)   |          |            |   |   |
| 保護者等1名(ふりがな)          | 必須                       |                            |                  |                                                             |       | 保護者等2名(ふりがな)   |          |            |   |   |
| 保護者等1生年月日             | 必須                       | 西暦入力                       |                  | 年                                                           | 月日    | 保護者等2生年月日      | 西暦<br>入力 | 年          | 月 | 日 |
| 保護者等1続柄               | 必須                       | 例:父                        |                  |                                                             |       | 保護者等2続柄        | 例:母      |            |   |   |
| 保護者等1連絡先電話番号          | 必須                       |                            |                  |                                                             |       | 保護者等2連絡先電話番号   |          |            |   |   |
| 保護者等1課税地(都道府県)        | 必須                       | その年の1月1<br>日現在の住ま          | 例:埼玉県            |                                                             |       | 保護者等2課税地(都道府県) | 例:埼玉県    |            |   |   |
| 保護者等1課税地(市区町村)        | 必須                       | われていた市町<br>村               | 例:越生町            |                                                             |       | 保護者等2課税地(市区町村) | 例:越生町    |            |   |   |
| 保護者等1国外フラグ            | 必須                       |                            |                  | 0:国外の場合、レ点                                                  |       | 保護者等2国外フラグ     |          | 0:国外の場合、レ点 |   |   |
| 収入状況確認区分<br>親権者はあますか? | 必須<br>う<br>右配から<br>1つを選択 | <b>親権</b> 者は<br>いますか       |                  | 01:親権者(両親)2名分の個人番号を申請します。                                   |       |                |          |            |   |   |
|                       |                          |                            |                  | 11:親権者1名分の個人番号を申請します。<br>(もう1名の親権者が国外居住者等、個人番号の指定を受けていない場合) |       |                |          |            |   |   |
|                       |                          |                            |                  | 02:親権者1名分の個人番号を申請します。<br>(離婚・死別等により親権者が1名の場合など)             |       |                |          |            |   |   |
|                       |                          | 未成年<br>後見人は<br>いますか        |                  | 03:主たる生計維持者の個人番号を申請します。                                     |       |                |          |            |   |   |
|                       |                          |                            |                  | 04:生徒本人の個人番号を申請します。                                         |       |                |          |            |   |   |
|                       |                          | 未成年後見人は<br>扶養義務を負う方<br>ですか |                  | 05:未成年後見人の個人番号を申請します。                                       |       |                |          |            |   |   |
|                       |                          |                            | 10:個人番号を申請できません。 |                                                             |       |                |          |            |   |   |
| 適応開始年月日               |                          |                            |                  |                                                             |       |                |          |            |   |   |

問い合わせ先 清和学園高等学校 事務担当 水村

## TEL 049-292-2017 / FAX 049-292-2510

入力および操作等でお困りの方は、上記問い合わせ先へご相談を下さい。 担当が、お手伝いをしながらご一緒に申請を実施していくことも可能です。 「e-shienシステム(就学支援金システム)」への入力

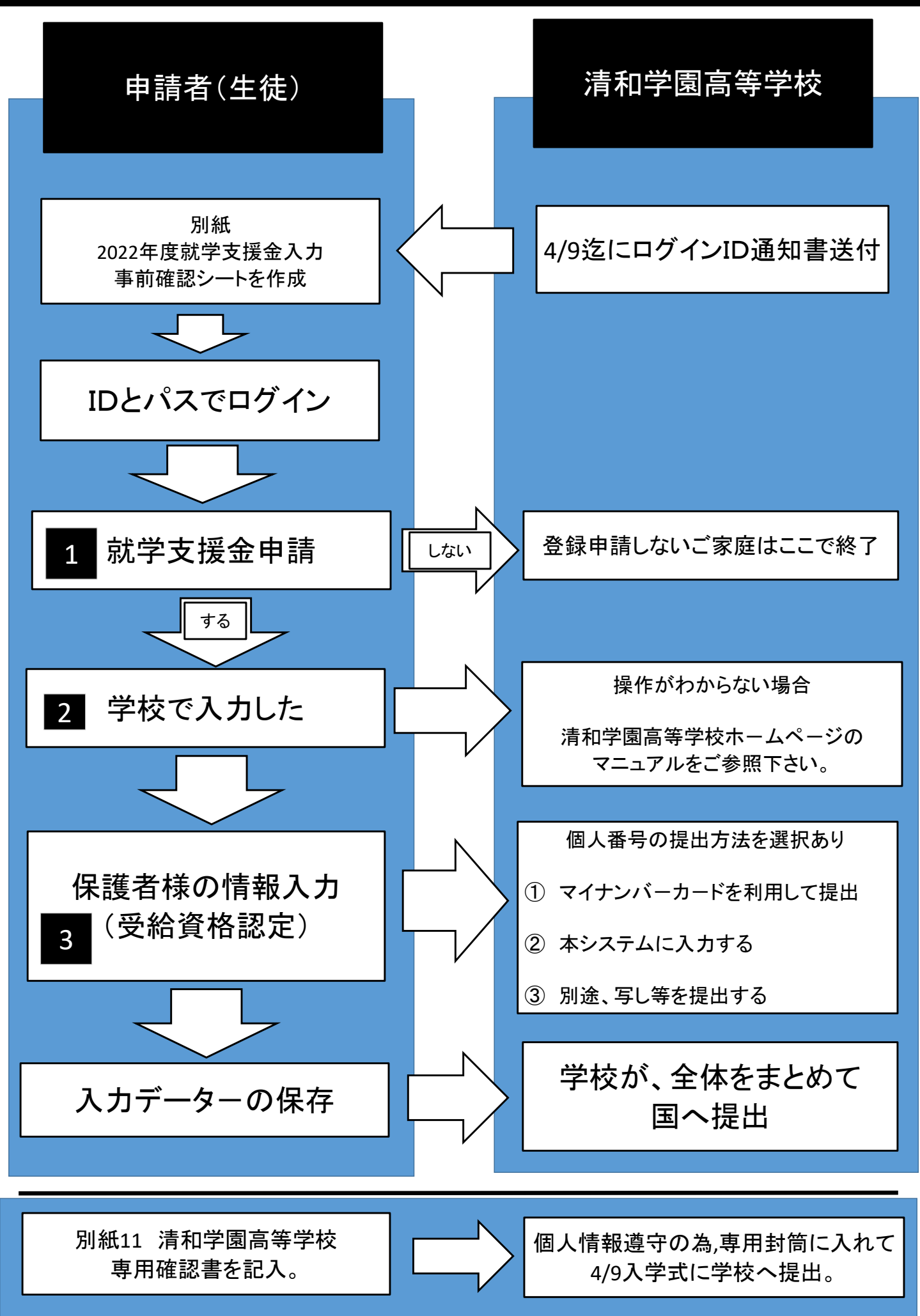